## Manually opt-out or opt-in contacts %

Your contacts are able to manage their own subscriber status through the custom unsubscribe / opt-out links in broadcast and campaign sequence emails. When a contact clicks on the link, they are able to opt-out of all of your email marketing or just unsubscribe from one specific list. Occasionally, contacts may send you an email or call you with a request to remove them from your email marketing. If a contact wants to be removed from one specific list, but still wants to continue receiving other email marketing from you, you can remove the tag associated with that list (e.g. newsletter subscriber) to comply with their request. If you need to remove a contact or a list of contacts from ALL of your email marketing, then you will need to update their email status.

## Opt-out an individual contact

1. While viewing their contact record, click on the **Manage Email Status** next to their email address.

| T UX T      | Business Y                     |              |
|-------------|--------------------------------|--------------|
| Email / Soc | cial                           |              |
| Email       | nisl.elementum@cursus.org      | $\mathbf{x}$ |
|             | Status: Unconfirmed Manage Ema | il Status    |
| Website     |                                | <b>*</b>     |
| Twitter     |                                | <b>Y</b>     |
| Facebook    |                                | f            |

2. Click on **Manually opt-out this address** and select an opt-out configuration from the drop-down list. This list includes all of the custom unsubscribe links you've created and will default to a system-created opt-out option.

| Current Status                                      | Status History                    |     |
|-----------------------------------------------------|-----------------------------------|-----|
| Current Status: U                                   | nconfirmed                        |     |
| This person has no                                  | ot confirmed their email address. |     |
| You may send mar                                    | rketing emails to this address.   |     |
| You can:<br>Send confirmation<br>Manually opt-out t | n email<br>this address           | * * |

3. Choose Custom Opt-Out Link (or one that you have created) and click the **Submit** button.

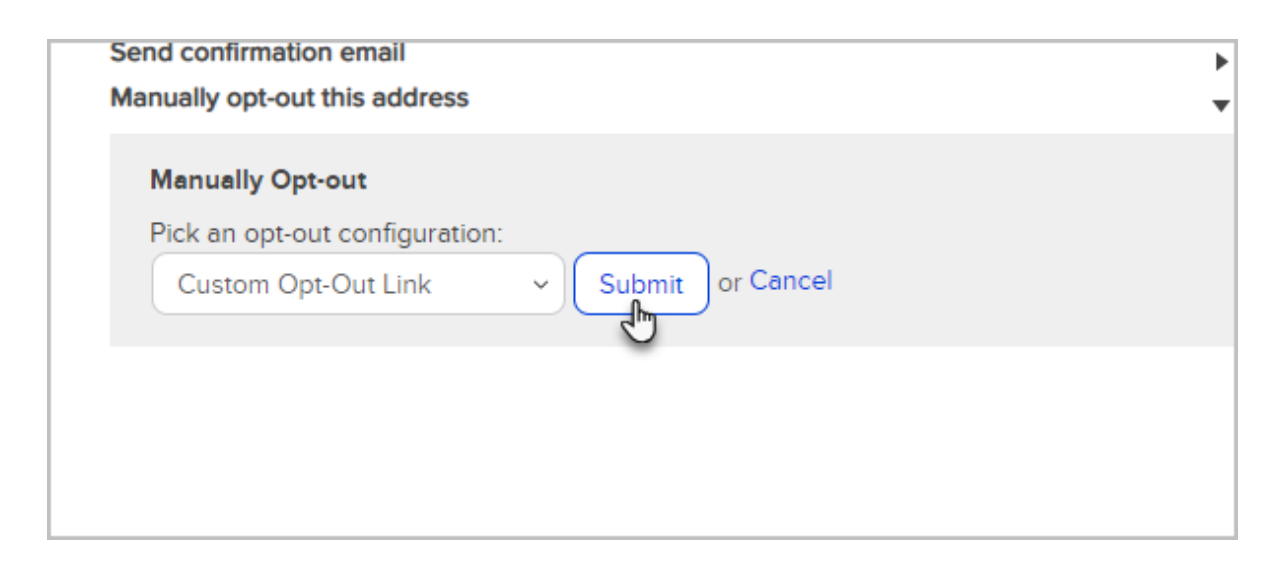

## Opt-out a list of contacts

- 1. Find the list of contacts you want to opt-out of email marketing.
- 2. Click on the Actions drop-down in your search results and select, Update Opt-In / Out Status.

| Apply Action Set                     | + Criteria/Columns Sav | ve Print          |
|--------------------------------------|------------------------|-------------------|
| Apply/Remove Tag                     |                        |                   |
| Assign to Account                    |                        |                   |
| Create Opportunities                 |                        |                   |
| Create Referral Partner Referral     | 566                    |                   |
| Create an Appointment                | soft.com               | Country: United S |
|                                      |                        | Street Address 2: |
| Event                                |                        | First Name: Marti |
| ts getting bot in berg - warm email  | 51                     | Spouse Name:      |
| Mass Undata Contacts                 | 2:                     |                   |
| Marga Duplicate Contacts             |                        |                   |
| Print Labels                         |                        |                   |
| Reassign Contacts (Batch)            | 0000                   |                   |
| Reassign Contacts (Datasheet)        | sionso                 | Country:          |
| Reassign Contacts (Datasheet)        | Sionson                | Street Address 2: |
| Send a Broadcast (Email Eav. etc.)   | Work)                  | First Name: Colto |
| Send a Droadcast (Email, 1 ax, etc.) |                        | Spouse Name:      |
| Start/Ston a Campaign (Lease)        |                        |                   |
| Start/Stop a Campaign (LegaCy)       |                        |                   |
| Start/Ston a Follow-up Sequence      |                        |                   |
| Undate Ont In/Out Status             | 000                    |                   |
| Email: mike bast@iofu                | sionsoft               | Country:          |
| Chatas Chatas Control                | Sousolum               | Street Address 2: |

3. Select the email address field(s) you wish to update. The first email option is the main email address on their contact record.

| Update Opt-Ir                              | n/Out Status                         |                                     |
|--------------------------------------------|--------------------------------------|-------------------------------------|
| Your search returned <b>7 results</b> . Th | is action will update the opt-in/out | t status for each of the contacts i |
| Email Fields to Update:                    | Email Address 2<br>Email Address 3   |                                     |
| Opt In or Out?                             | Opt-In                               | •                                   |

4. Select **Opt-Out** from the status drop-down.

| Your search returned <b>7 results</b> . This action v | vill update the opt-in/out status for each of the contacts in the |  |  |
|-------------------------------------------------------|-------------------------------------------------------------------|--|--|
| Email Fields to Update:                               | Email Address 2<br>Email Address 3                                |  |  |
| Opt In or Out?                                        | Opt-In                                                            |  |  |
| How did these Contacts sign up                        | Opt-In<br>Opt-Out                                                 |  |  |
| Filled out a Web Form on my website                   |                                                                   |  |  |
| Purchased a product from me                           |                                                                   |  |  |

5. Click on the **Process Action** button.

| Reason for Opt Opdate:       | filling out a web fo<br>www.mysite.com a<br>requesting what I a |
|------------------------------|-----------------------------------------------------------------|
| Process Action Cancel and Re | eturn to Contacts                                               |
|                              | 1.29.3.3 a                                                      |